Set Reduced Credit

Go to Course Configuration in left hand menu

At top of page click on Optional Modules

Scroll down to Enable Reduced Scoring

Set True

Scroll to Value of work done in Reduced Credit Period

Set fraction of on-time submission that is given for late work.

Scroll down to Default Length of Reduced Credit Period in minutes

Set minutes

Remember to click the "enable reduced scoring" box on the HMWK Sets Editor page

a reminder about using the reduced credit option. From the page

http://webwork.maa.org/moodle/mod/forum/discuss.php?d=432

\*\*\*\*\*

Here is how the Reduced Scoring Period works. There are two parameters, the reducedScoringPeriod which is the length in minutes and the reducedScoringValue, a number in [0,1] which gives the value of work done in Reduced Scoring Period. Suppose the reducedScoringPeriod = 60\*24\*2 (two days) and the reducedScoringValue = .5. On the page listing the problems, the student will see a message like:

This assignment has a Reduced Scoring Period that begins 11/08/2009 at 05:00am EST and ends **on the due date**, 11/10/2009 at 05:00am EST. During this period all additional work done counts 50% of the original. (Note: if Reduced Scoring Period = 0, there is no message).

Before the Reduced Scoring Period everything is exactly like a normal problem. For example if a student does 6 parts of a 10 part question correctly, they see You received a score of 60% for this attempt. Your overall recorded score is 60%.

During the Reduced Scoring Period the student sees the message

Note: You can earn partial credit on this problem. You are in the Reduced Scoring Period: All additional work done counts 50% of the original.

\*\*\*\*\*

so problem submitted on time will be graded at 100% credit, problems submitted during the extra time will be graded at x% but will NOT effect the problems submitted correctly before the deadline.